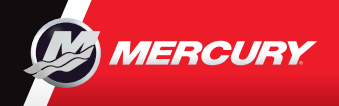

# VesselView703

Guía rápida

De

Actualizaciones de oftware y documentaciór

'qar aquí

Puede consultar y descargar una copia del Manual del Usuario en: www.mercurymarine.com/vesselview

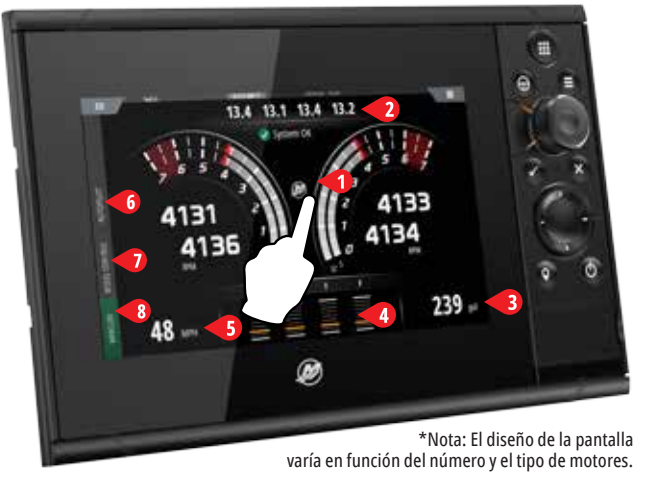

## Página del motor

Las zonas táctiles 1-5 permiten acceder a información sobre el buque en pantalla completa

- 1 Motor: muestra una lista personalizada de valores del motor
- 2 Batería: muestra los valores de la batería, además de gráficas
- 3 **Combustible:** muestra valores individuales del depósito de combustible, además de gráficas
- 4 Compensación: muestra las escalas de compensación, además de valores numéricos
- Velocidad: muestra un velocímetro grande con información 5 adicional sobre el motor

### 6 Barra de control: Piloto automático

Permite acceder a las funciones Auto Pilot\* de Mercury.

\*Nota: Las funciones varían en función del tipo de motor.

Las funciones Drifthook (4), Bowhook (5) y el Ajuste del rumbo están disponibles como contenido descargable (DLC) a través del botón Funciones (6) o en el sitio web de la tienda GoFree Shop: www.gofreemarine.com/mercury

Para estas funciones descargables es necesario el sistema de mandos más reciente de Mercury. Además, puede que sea necesario que su distribuidor certificado de Mercury actualice el firmware de los módulos de control electrónicos de su sistema de mandos.

Para obtener más información visite: www.mercurymarine.com/yesselview

## 7 Barra de control: Control del buque

Permite acceder a las funciones de control del motor Mercury\*.

\*Nota: Las funciones de control varían en función del tipo de motor.

Control de la funcionalidad ACTIVE TRIM (COMPENSACIÓN ACTIVA)\* mediante VesselView \*Es necesario el módulo de control Active Trim (Compensación Activa)

Para obtener más información, visite: www.mercurymarine.com

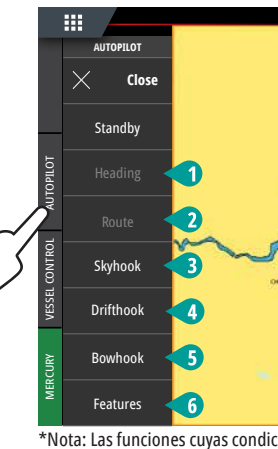

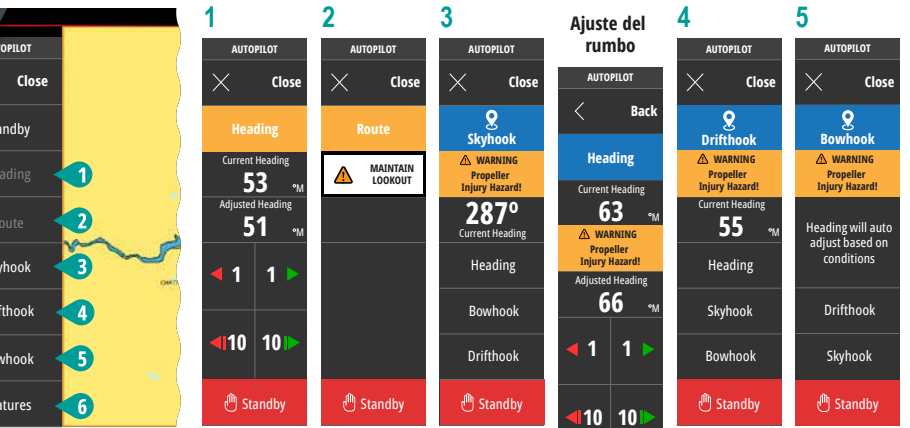

\*Nota: Las funciones cuyas condiciones de funcionamiento no se hayan cumplido se pondrán de color gris.

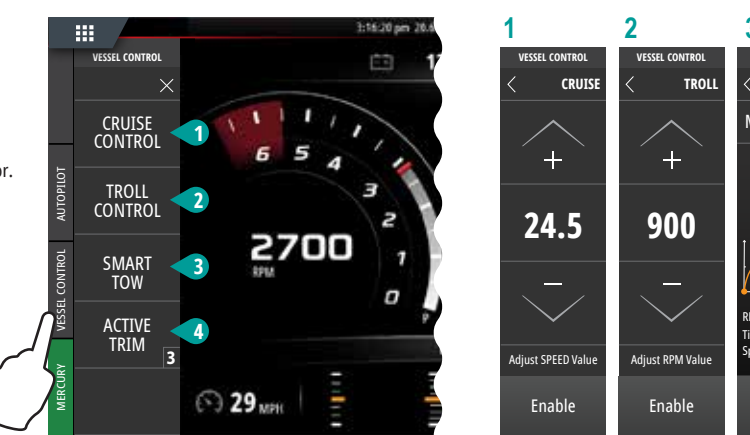

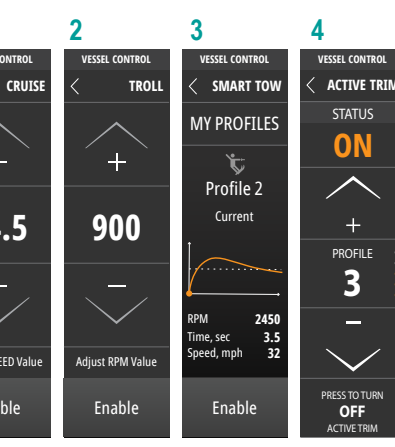

MORE

### 8 Barra de control: Mercury

Permite visualizar los datos del motor de forma rápida y sin tener la página del motor abierta.

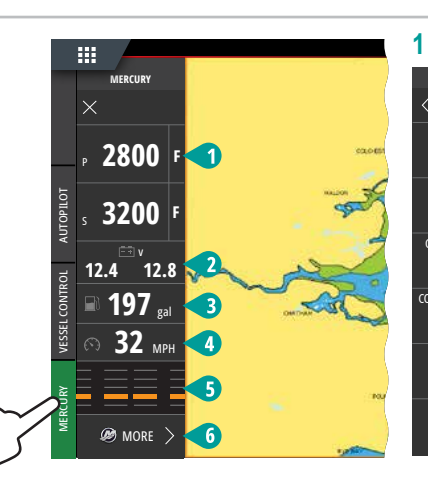

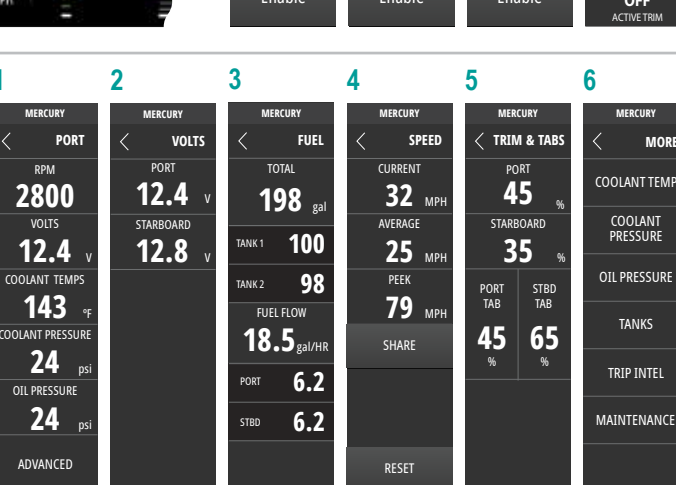

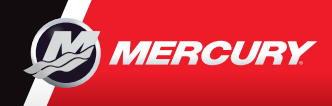

# VesselView703

**3 WheelKey:** tecla de libre configuración para el usuario; consulte el manual del operador.

6 Tecla de entrada: púlsela para seleccionar una opción o guardar la configuración.

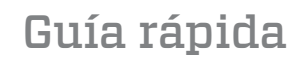

Actualizaciones de oftware y documentación

Puede consultar y descargar una copia del Manual del Usuario en: www.mercurymarine.com/vesselview

2 Tecla Páginas/Inicio: púlselo para abrir la página de inicio y acceder a

la selección de página y a las opciones de configuración.

4 Tecla de menú: púlsela para visualizar el menú activo del panel.

8 Teclas de flecha: púlselas para activar o mover el cursor.

### Controles de pantalla

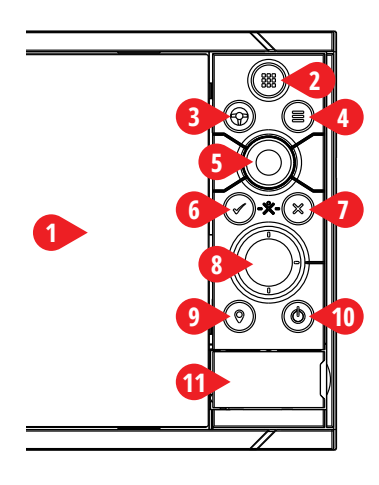

# Página de inicio

**TECLA DE INICIO** 

Herramientas

2 Aplicaciones

**Favoritos** 

los datos del motor

1

**11** Puerta del lector de tarjetas

1 Pantalla táctil

panel.

defecto

este está activado.

- **3** Botón Cerrar (vuelve a la
- pantalla anterior)
- 4 Favoritos **5** Botón Hombre

al agua (MOB)

#### Cuadro de diálogo de control del sistema Obtenga un acceso rápido a las configuraciones del sistema. Para activarlo:

#### Pulse ENCENDIDO o

 Sin piloto automático en el sistema por defecto: una pulsación corta permite alternar entre paneles en la pantalla dividida; una pulsación larga maximiza el panel activo en la pantalla dividida. • Con piloto automático en el sistema por defecto: una pulsación corta abre el controlador del piloto automático y lo pone en modo de espera; una pulsación larga alterna entre paneles en la pantalla dividida.

5 Botón giratorio: gírelo para acercar o alejar, o para desplazarse por el menú y púlselo para seleccionar una opción.

• Menú operación: púlselo para navegar por las diferentes opciones de menú y para ajustar un valor. 9 Tecla de marca: púlsela para crear un punto de referencia en la posición del buque o en la del cursor cuando

7 Tecla de salida: púlsela para salir de un cuadro de diálogo, volver al nivel del menú anterior o para ocultar el cursor en el

Tecla de encendido: manténgala pulsada para ENCENDER/APAGAR la unidad. Púlsela una vez para visualizar el cuadro de diálogo de control del sistema; si la pulsa más veces, alternará entre los 3 niveles de atenuación por

> • deslice el dedo desde la parte superior de la pantalla en cualquier aplicación

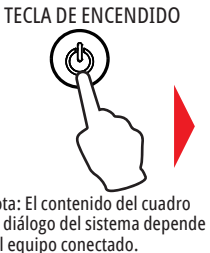

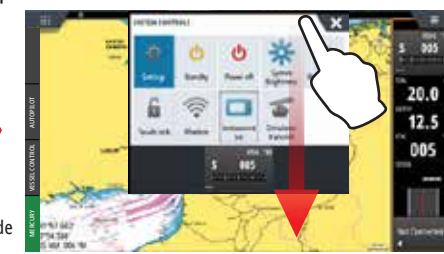

- Seleccione las opciones de edición

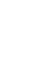

Editar una página favorita

Eliminar una página favorita

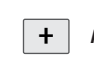

- Añadir una página favorita nueva
- Siga las instrucciones en pantalla para crear pantallas personalizadas

**3** Pulse la pantalla para guardar los cambios

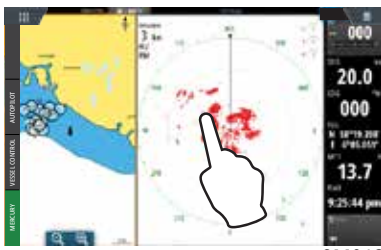

Nota: El contenido del cuadro de diálogo del sistema depende del equipo conectado.

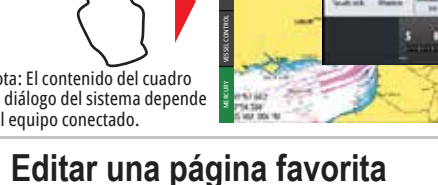

# Para entrar en el modo Editar favoritos:

- Pulse el icono Editar
  - Mantenga pulsada el botón de Favoritos

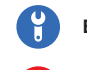

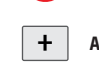

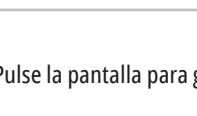

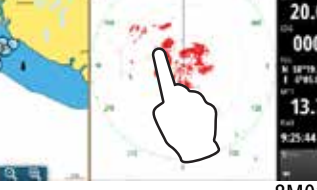

Utilice Favoritos para crear configuraciones de panel personalizadas con 1/2 vertical 1/3 vertical 1/4 pantalla 1/2 horizontal

# Para ajustar el tamaño del panel de la página dividida

1 - Abra el cuadro de diálogo de control del sistema - Pulse las divisiones de ajuste para visualizar el icono de ajuste de tamaño

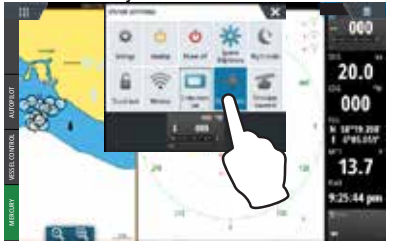

- 2 Arrastre el icono de ajuste de tamaño para elegir el tamaño del panel
- 20.0 000 13.8

8M0125758